# **INSTRUCTIONAL UNITS GUIDE**

# COMPREHENSIVE PROGRAM REVIEW ELUMEN INSTRUCTIONS

# **MATERIALS TO GATHER**

You will need to have downloaded and access to the following materials in order to successfully complete your Comprehensive Program Review:

- The Program Review Year Five Update for your program/unit has been uploaded to your Comprehensive Program Review-Five Year Goals Section. You can also download a PDF copy of this report via eLumen by following the instructions contained in this guide under the goals section or by visiting the reports website link here https://www.losmedanos.edu/planning/programreview-reports-2022.aspx
- Data Packets have been compiled to support you in completing your Comprehensive Program Review. These data packets can be accessed via your department's designated Sharepoint folder.

To access you data packet, please click the link here:

https://email4cd.sharepoint.com/:f:/s/LMC/Imcres/Eq0MiF7DNI5FrSnYxhu2B7UBpe31 <u>HwY7-Rt6D-IWgLnJg</u>. Locate your program/unit folder in the list of folders, contained within are the following datasets:

- LMC DIY Program Review Data Packet
- Program Enrollment Trends
- Student Pathways (Use Pivot Table tab in Workbook)\*

\*Note: The Student Pathways dataset includes student information.

 To access and review your completed Cycle Two CSLO Assessments click the link here: <u>https://email4cd.sharepoint.com/:f:/s/LMC/lassmt/Eu-</u> <u>xaeBcAAtlj4N3Gyoc1E4BgPLj9fMJTdLpP\_HqJ9Zoqg?e=S3h3zC</u>.

# **TRAININGS & DEADLINES**

The Comprehensive Program Review training sessions for Instructional Units have been organized according to the five (5) Meta Major Pathways, and will occur during the fall semester beginning Friday September 2, 2022. The trainings will take place <u>via Zoom</u> and inperson as needed and requested.

 To view the Instructional Units Training Calendar, please click the link here: <u>https://www.losmedanos.edu/planning/ComprehensivePR-</u> <u>5PathwayTrainingCalendar 8.15.22.pdf</u> (Additional training sessions are available upon request via e-mail to the <u>P&IE Office</u>).

The Instructional Units Comprehensive Program Review deadlines are "chunked" out during the fall 2022 semester according to sections in the template. The following outlines the deadlines established:

- Sections #1 (Scheduling), #2 (Curriculum), #4 (Assessment) Friday October 14<sup>th</sup>
- Sections #3 (Enrollment Trends), #5 (Program Relevance), #6 (Success & Outcomes) Monday November 14<sup>th</sup>
- Sections #7 (Marketing & Outreach), #8 (Equity), #9 Professional Development Wednesday December 14<sup>th</sup>
- Sections #10 (Other), #11 (Program Goals), #12 (Recommendations) Tuesday February 14<sup>th</sup>

# \*The deadline to publish and submit your Comprehensive Program Review is Tuesday February 14, 2022\*

To begin your Instructional Unit Comprehensive Program Review in eLumen, you will first need to connect to eLumen utilizing the following link – <u>Imc.elumenapp.com</u>. Please note, the application will prompt you to login to the 4CD InSite portal. Once you have successfully logged in and connected to eLumen you will see the following screen:

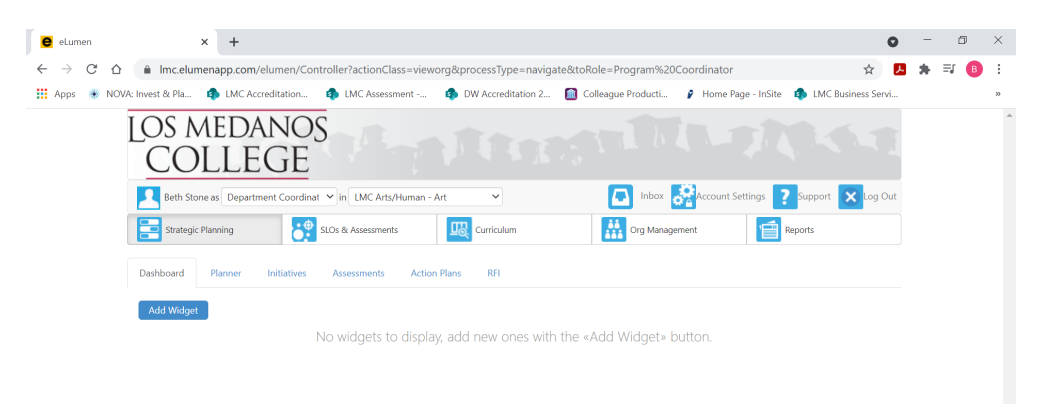

You will note at the top of the screen your name and role. For the purpose of completing your Program Review please ensure your role is that of Department Coordinator. You will also note the program/unit you are logged in with. If you are responsible for completing program review for more than one program/unit, please ensure that the program/unit you are completing the Year Five Update for is correct. Once you have confirmed you are logged in under the appropriate role and correct program/unit, you are ready to proceed to the next step.

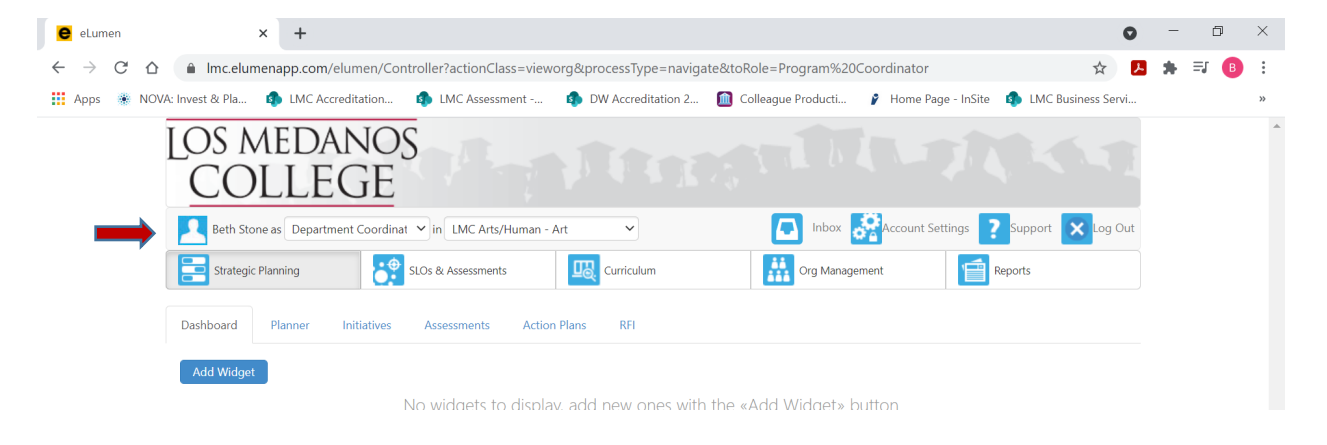

Next you will click on the tab labeled "Strategic Planning", and the link titled "Initiatives".

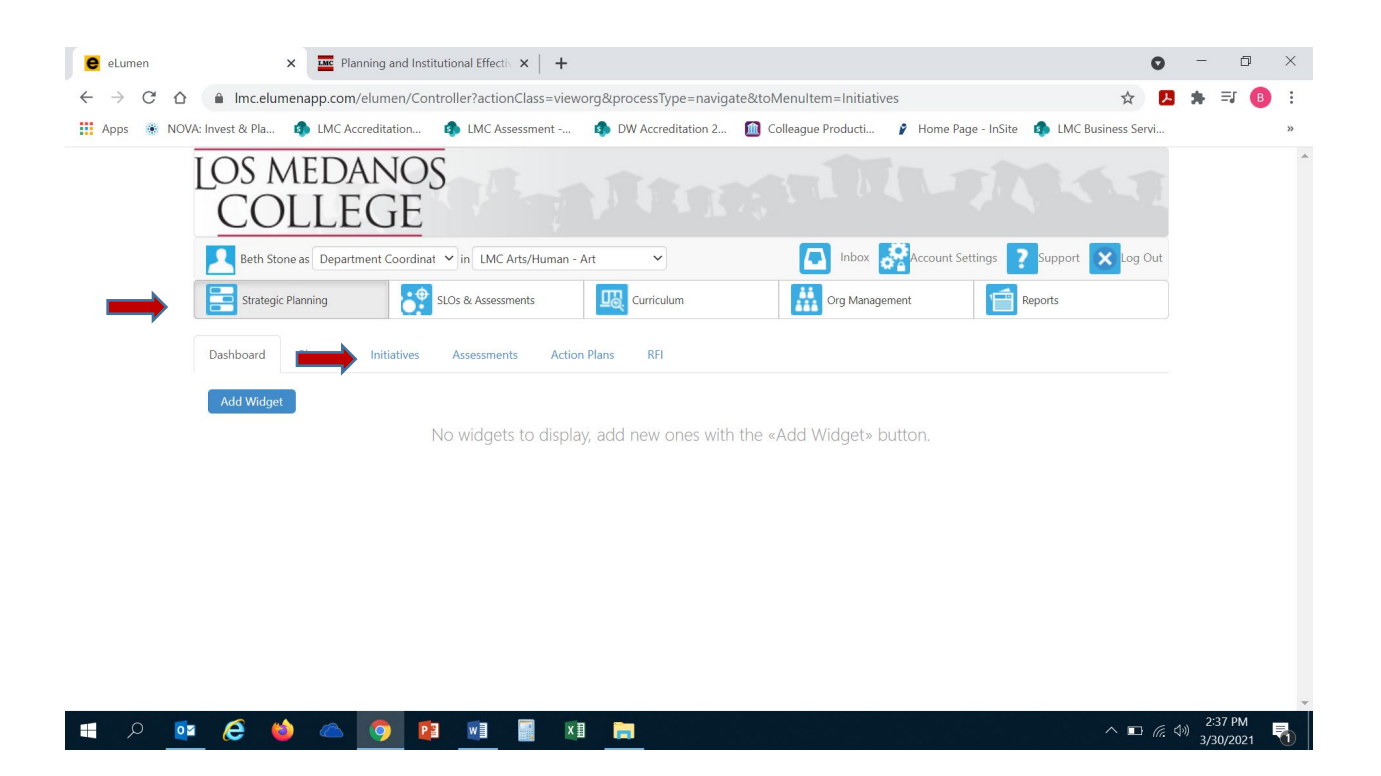

After you click on "Initiatives" you will see the screen below. Please be sure you click on the drop-down box self-populated with "Accreditation Self-Study" and select "Program Review".

| e eLumen                                 | × Inc Pla                 | nning and Institutional Effectiv | :   +                                 |                                   |                              | 0                         | - 0                       | ×   |
|------------------------------------------|---------------------------|----------------------------------|---------------------------------------|-----------------------------------|------------------------------|---------------------------|---------------------------|-----|
| $\leftarrow$ $\rightarrow$ C $\triangle$ | lmc.elumenapp.com         | /elumen/Controller?actionCl      | ass=vieworg&processType               | e=navigate&toTabItem=Ini          | tiatives                     | ☆ 📕                       | * 🗉 🌔                     | •   |
| 🚺 Apps 🔹 NO                              | /A: Invest & Pla 🏟 LMC Ac | creditation 🏟 LMC Assess         | ment 🏟 DW Accredit                    | ation 2 💼 Colleague Proc          | ducti 👂 Home Page - In       | Site 🔹 LMC Business Servi |                           | *   |
|                                          | LOS MEDA<br>COLLE         | anos<br>EGE                      |                                       |                                   |                              |                           |                           | Â   |
|                                          | Beth Stone as Depart      | ment Coordinat 🖌 in LMC Arts     | /Human - Art                          |                                   | nbox Rccount Settings        | Support 🗙 Log Out         |                           | - 1 |
|                                          | Strategic Planning        | SLOs & Assessmen                 | ts Curriculum                         | Grg                               | Management                   | Reports                   |                           |     |
|                                          | Dashboard Planner         | Initiatives Assessments          | Action Plans RFI                      |                                   |                              |                           |                           |     |
|                                          | Cycles Budgets            |                                  |                                       |                                   |                              |                           |                           |     |
| $\rightarrow$                            | Accreditation Self-Study  | •                                |                                       |                                   |                              |                           |                           |     |
|                                          | Spring 2021               | Fall 2020                        | Summer 2020                           | Spring 2020                       | Fall 2019                    | Summer 2019 📏             |                           |     |
|                                          |                           |                                  | No Parent C                           | ycles found                       |                              |                           |                           |     |
|                                          | Organization:             |                                  | Туре:                                 |                                   | Included in this term:       |                           |                           | - 1 |
|                                          | LMC Arts/Human - Art      | •                                | None selected                         | •                                 | None selected                | •                         |                           | - 1 |
|                                          |                           |                                  |                                       |                                   |                              |                           |                           | - 1 |
|                                          | Add Cycle                 |                                  |                                       |                                   |                              |                           |                           |     |
|                                          | Name                      | ∲ De:                            | scription                             |                                   |                              |                           |                           |     |
|                                          | Instructional Units       | Program Review Year Th           | is cycle is for Instructional Units t | o complete the Year Five Update o | of the Program Review Cycle. |                           |                           | •   |
| - A 🖸                                    | a 🤌 🌢 🔺                   | 🧿 😰 🖬                            |                                       |                                   |                              | ^ <b>□</b>                | 2:37 PM<br>(3)) 3/30/2021 | 5   |

|                                         |                         | Discusion and traditional    |              | 1                               |                                 |                              |                       | •       | _                | -         | ×    |
|-----------------------------------------|-------------------------|------------------------------|--------------|---------------------------------|---------------------------------|------------------------------|-----------------------|---------|------------------|-----------|------|
| eLumen                                  | ×                       | Planning and Institutional   | Effectiv X   | +                               |                                 |                              |                       |         |                  |           | ^    |
| $\leftarrow \rightarrow$ G $\heartsuit$ | lmc.elumenapp           | .com/elumen/Controller       | actionClass= | vieworg&processTyp              | e=navigate&toTabItem=In         | itiatives                    | \$                    | ۶       | <b>⊁</b> ≡       | В         | :    |
| 🚺 Apps 🔹 NOV                            | 'A: Invest & Pla 🏼 🦚 L  | MC Accreditation 🚯 L         | MC Assessmen | t 🚯 DW Accredit                 | ation 2 🔟 Colleague Pro         | oducti 🦻 Home Page - Ir      | Site 🛛 🔹 Site 🔹 Servi |         |                  |           | *    |
|                                         | LOS ME<br>COLI          | danos<br>lege                |              |                                 |                                 |                              |                       |         |                  |           | •    |
|                                         | Beth Stone as           | Department Coordinat 💙 in    | LMC Arts/Hur | nan - Art 🗸                     |                                 | Inbox Account Settings       | Support 🗙 Log Ou      | ıt      |                  |           |      |
|                                         | Strategic Planning      | g SLOS &                     | Assessments  |                                 | n Or                            | rg Management                | Reports               |         |                  |           |      |
|                                         | Dashboard Plant         | ner Initiatives Asse         | ssments      | Action Plans RFI                |                                 |                              |                       |         |                  |           |      |
|                                         | Cycles Budgets          |                              |              |                                 |                                 |                              |                       |         |                  |           |      |
|                                         | Accreditation Self-Stud | у                            | -            |                                 |                                 |                              |                       |         |                  |           |      |
|                                         | Accreditation Self-S    | tudy                         |              | Summer 2020                     | Spring 2020                     | Fall 2019                    | Summer 2019           | >       |                  |           |      |
|                                         | College Plan            |                              |              | No Parent C                     | ycles found                     |                              |                       |         |                  |           | - 8  |
|                                         | Program Review          |                              | Тур          |                                 |                                 | Included in this term:       |                       |         |                  |           |      |
|                                         | LMC Arts/Human - Art    |                              | • N          | one selected                    | •                               | None selected                | -                     |         |                  |           |      |
|                                         |                         |                              |              |                                 |                                 |                              |                       |         |                  |           | - 11 |
|                                         | Add Cycle               |                              |              |                                 |                                 |                              |                       |         |                  |           |      |
|                                         | Name                    |                              | Descrip      | tion                            |                                 |                              |                       |         |                  |           |      |
|                                         | Instruction             | al Units Program Review Year | This cyc     | le is for Instructional Units 1 | o complete the Year Five Update | of the Program Review Cycle. |                       |         |                  |           | -    |
| 🚛 🔎 💽                                   | a 🙆 🖕                   | ۰ 🧿 🗈 🗴                      |              | XI 🦳                            |                                 |                              | ^ <b>□</b> /          | (i. d)) | 2:37 P<br>3/30/2 | 'М<br>021 |      |

Once you have selected "Program Review" from the drop-down box you will see the screen below. You are now ready to start your Comprehensive Program Review. You will note at the bottom of the screen a link titled "Instructional Units Comprehensive Program Review..." with a hyphen and the name of your program/unit. For example, in the screenshot below you see "Instructional Units Comprehensive Program Review-Art Department". Click on the link to access the template to begin and complete your Program Review. Please be sure to click on the link and not the check box.

| <u>ک</u> ۲  | lmc.elume  | enapp.com/elum                          | nen/Controller?actio               | nClass=vieworg&proce                                      | essType=navigate&toTablt                                  | tem=Initiatives                  | the the the the the the the the the the | ☆ 🥬    |                  |   |
|-------------|------------|-----------------------------------------|------------------------------------|-----------------------------------------------------------|-----------------------------------------------------------|----------------------------------|-----------------------------------------|--------|------------------|---|
| vest & Pla. | 🚯 LMC Acc  | reditation 🏟                            | LMC Assessment                     | DW Accreditation 2                                        | 🔟 Colleague Producti                                      | 🌮 Home Page - InSite             | LMC Business Servi                      | 💿 Scho | olarships Portal |   |
|             | LOS<br>C   | s medi<br>Olle                          | anos<br>EGE                        |                                                           |                                                           |                                  |                                         |        |                  |   |
|             | Ве         | ethann Stone as Dat                     | ta Steward 🗸 🗸 ir                  | LMC Arts/Human - Art                                      | - AF 🗸                                                    | Inbox 🔗 Account                  | Settings 🕐 Support 🔀 L                  | og Out |                  |   |
|             | St         | trategic Planning                       | SLOs & Assessme                    | ents 🔃 Curriculum                                         | Org Managemen                                             | t Feports                        | System Settings                         | 5      |                  | 2 |
|             | Dashboa    | ard Planner                             | Initiatives Assess                 | ments Action Plans                                        | RFI                                                       |                                  |                                         |        |                  |   |
|             | Cycles     | Budgets                                 |                                    |                                                           |                                                           |                                  |                                         |        |                  |   |
|             | Accredita  | ation Self-Study                        |                                    | •                                                         |                                                           |                                  |                                         |        |                  |   |
|             | < Su       | mmer 2022                               | Spring 2022                        | Fall 2021                                                 | Summer 2021                                               | Spring 2021                      | Fall 2020                               | >      |                  |   |
|             |            |                                         |                                    | No                                                        | Parent Cycles found                                       |                                  |                                         |        |                  |   |
|             | Organizati | on:                                     |                                    | Type:                                                     |                                                           | Included in this to              | erm:                                    |        |                  |   |
|             | LINC Arts  | s/Human - Art - Aki                     |                                    | ▼ None selected                                           |                                                           | None selected                    |                                         | •      |                  |   |
|             |            | Add Cycle                               |                                    |                                                           |                                                           |                                  |                                         |        |                  |   |
|             |            | Name                                    |                                    | Description                                               |                                                           |                                  |                                         |        |                  |   |
|             |            | Instructional Unit<br>Review - Art Depa | s Comprehensive Program<br>artment | This cycle is used by Instru<br>part of Comprehensive Pro | ictional Units to plan for the next five<br>ogram Review. | e years and report on updates fi | rom the last program review cycle, a    | IS     |                  |   |

After you click on the link for your template, you will see the screen below and you are now ready to begin your program review update with "1. Course Scheduling, Sequencing, & Modality (Pillar One)".

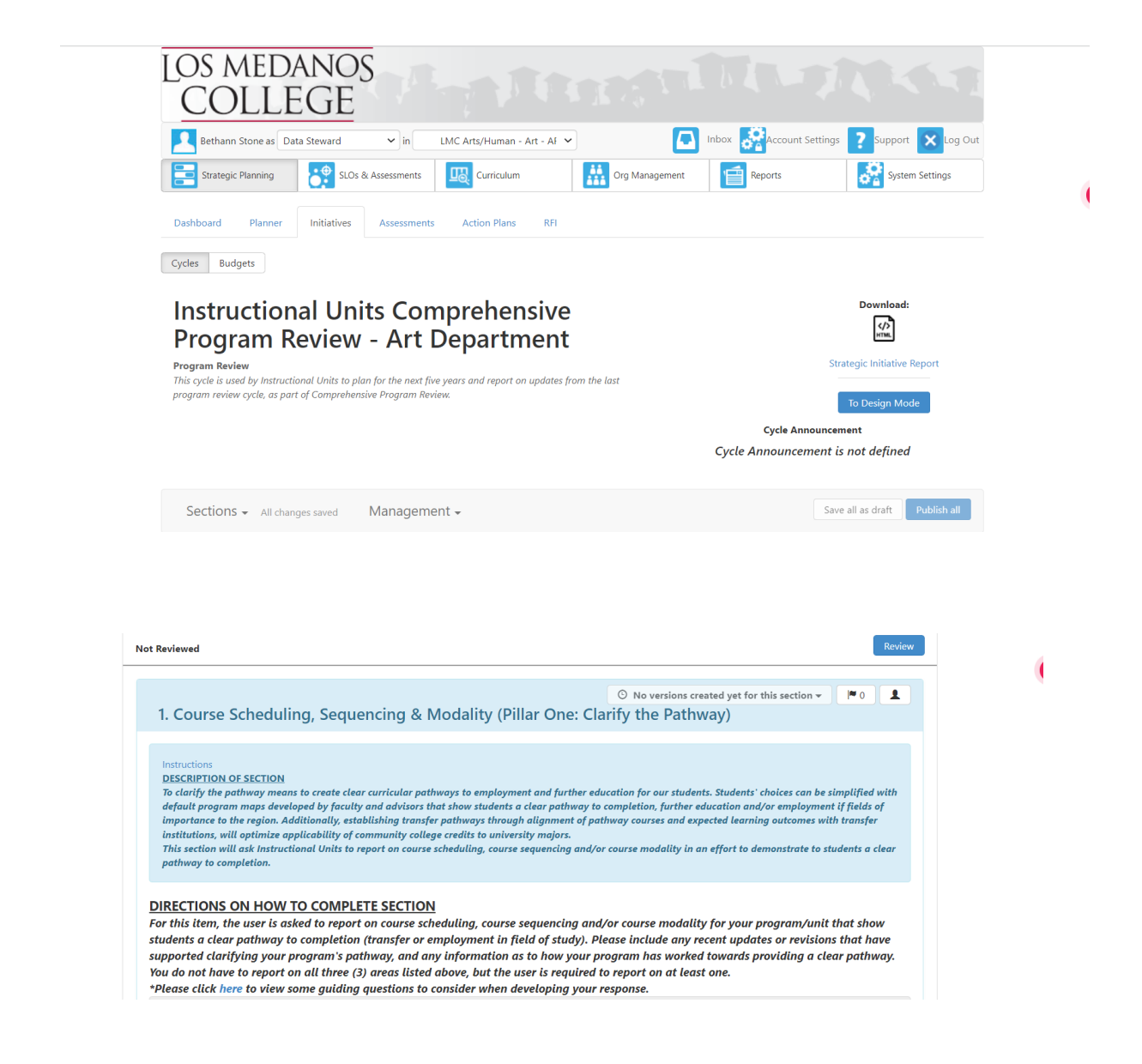

1. COURSE SCHEDULING, SEQUENCING, & MODALITY (PILLAR ONE: CLARIFY THE PATHWAY) To clarify the pathway means to create clear curricular pathways to employment and further education for our students. Students' choices can be simplified with default program maps developed by faculty and advisors that show students a clear pathway to completion, further education and/or employment if fields of importance to the region. Additionally, establishing transfer pathways through alignment of pathway courses and expected learning outcomes with transfer institutions, will optimize applicability of community college credits to university majors. This section will ask Instructional Units to report on course scheduling, course sequencing and/or course modality in an effort to demonstrate to students a clear pathway to completion.

**DIRECTIONS:** To complete this section the user will report on course scheduling, course sequencing and/or course modality for your program/unit that show students a clear pathway to completion (transfer or employment in field of study). Please include any recent updates or revisions that have supported clarifying your program's pathway, and any information as to how your program has worked towards providing a clear pathway. You do not have to report on all three (3) areas listed above, but the user is required to report on at least one. When you are ready to enter your response position your cursor in the open textbox below the directions text.

\*Please click <u>here</u> to view some guiding questions to consider when developing your response.

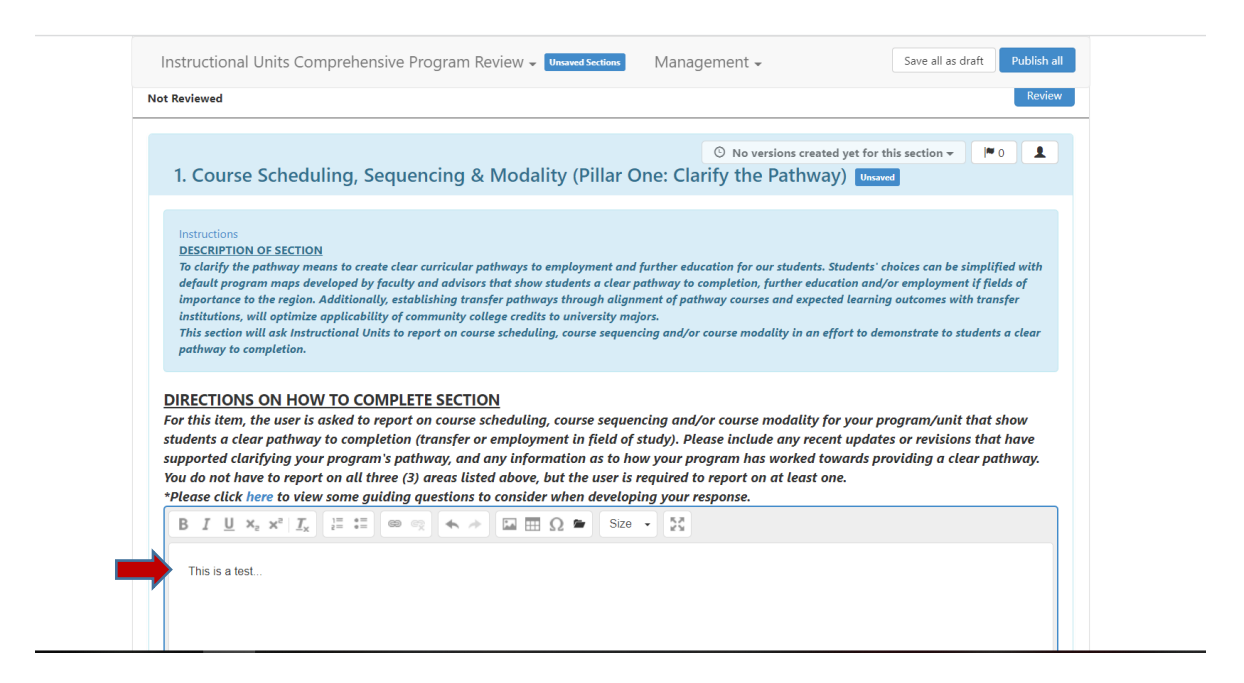

### 2. CURRICULUM ANALYSIS (PILLAR TWO: ENTER THE PATHWAY)

To assist students with selecting and entering their pathway, we can redesign traditional remediation as an "on-ramp" to a program of study, which helps: students explore academic and career options from the beginning of their college experience; align math and other foundation skills coursework with a student's program of study; and integrate and contextualize instruction to build academic and non-academic fundamental skills throughout the college-level curriculum particularly in program "gateway" courses. Additionally, by providing accelerated remediation to underprepared students, we can support their success in college-level courses as soon as possible. This section will ask Instructional Units to analyze their curriculum including any modifications based on analyses, in an effort to support students to enter their selected pathway and develop both academic and non-academic fundamental skills both inside and outside the classroom experience.

**DIRECTIONS:** To complete this section the user will analyze their program/unit curriculum and describe any recent or upcoming changes in course offerings, degrees, certificates and/or content based on the analysis. Please include rationale for any changes, and how these changes enhance your program. Modifications to curriculum through analysis (i.e. increasing course offerings, adding new degrees or certificates, changing content to include support for academically unprepared students) support our students in entering the pathway they select. When you are ready to enter your response position your cursor in the open textbox below the directions text.

\*Please click <u>here</u> for guiding questions that will support you in your response.

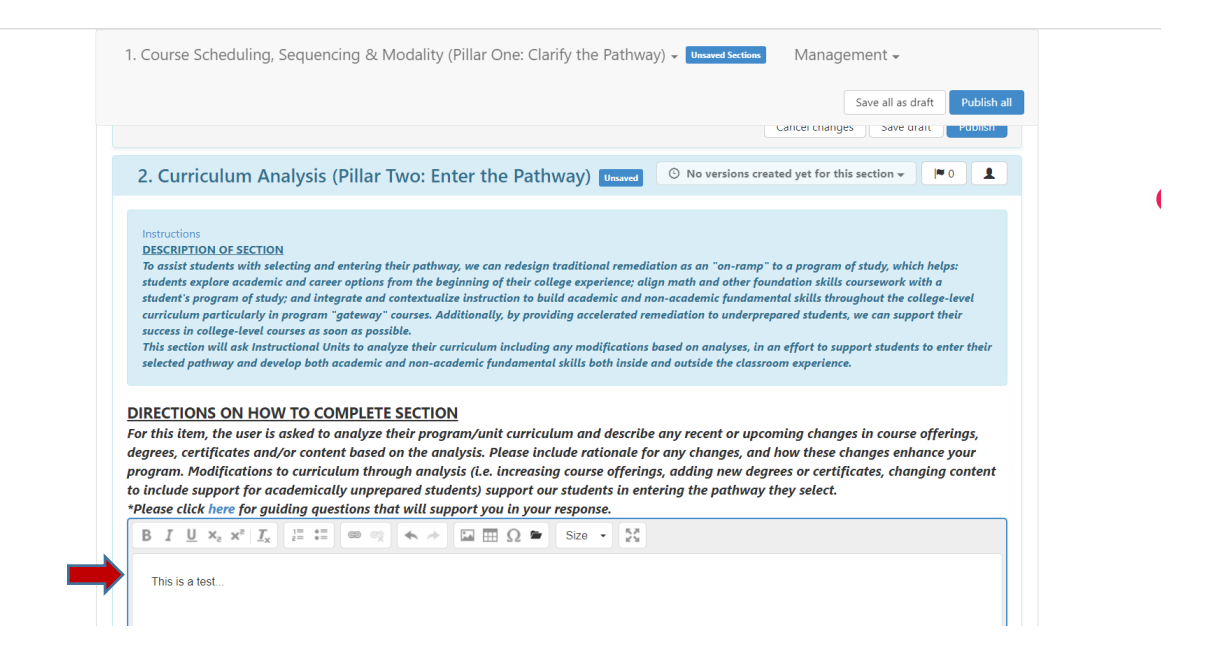

### 3. PROGRAM ENROLLMENT TRENDS (PILLAR THREE: STAY ON THE PATHWAY)

Stay on the pathway means to support students through a strong advising process, embed and continue the pathway experience supported by appropriate technology, help students make informed choices, strengthen clarity about transfer and career opportunities at the end of their chosen college path. Furthermore, ensure students develop an academic plan with predictable schedules, monitor their progress, and intervene when they go off track. By embedding academic and non-academic supports throughout programs/units, we can better promote student learning and persistence.

This section will ask Instructional Units to review and evaluate their enrollment trends, and identify strategies for improvement or sustainment of enrollments in an effort to better support students in staying on their pathway.

**DIRECTIONS:** To complete this section the user will review the data provided on the program's enrollment trends (FTES, FTEF, and Productivity Ratio) and then respond to or evaluate the trends. The response should include strategies to improve/sustain enrollment, if your program offers courses at both campuses be sure to evaluate each campus' effectiveness and provide strategies to improve/sustain enrollment. The user will need to review the Program Enrollment Trends data in the Sharepoint data packet folder to write the reflection. If you would like to insert a screenshot of data points from the packet into your response, please click here to view the PDF on how to do so. When you are ready to enter your response, position your cursor in the textbox below the directions text. **\*Please click here for guiding questions that will support you in your response.** 

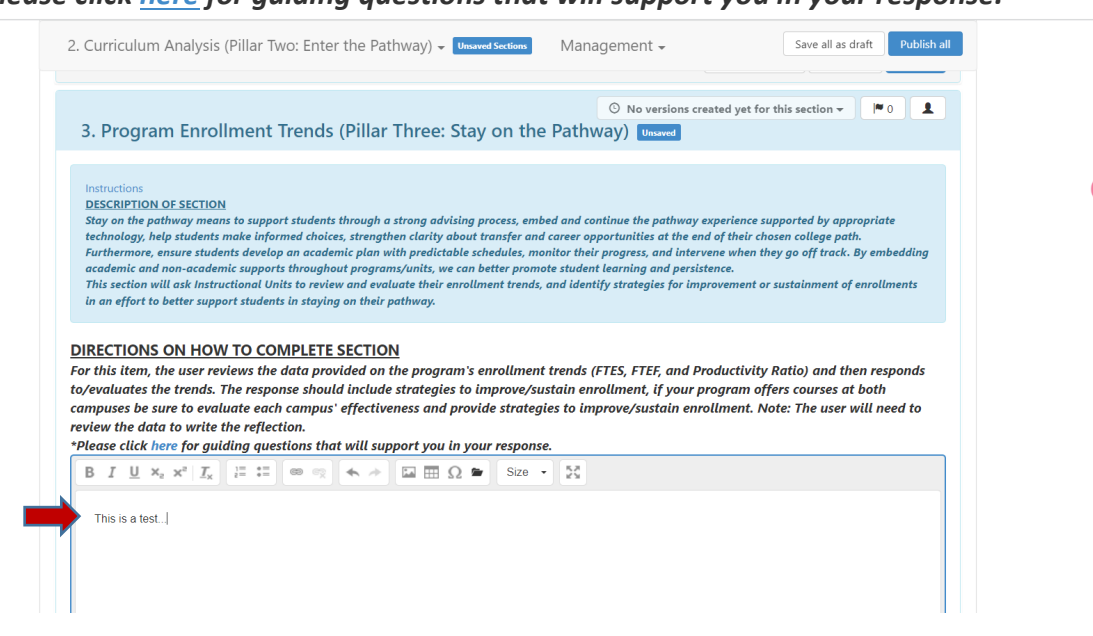

### 4. LEARNING ASSESSMENT (PILLAR FOUR: ENSURE LEARNING)

To ensure learning is happening with intentional outcomes, programs/units should establish programlevel learning outcomes and align them with the requirements for success in employment and further education in a given field; and apply the results of learning outcomes assessment to improve the effectiveness of instruction across programs. The course and program learning outcomes assessments help to ensure the incorporation of effective teaching practices throughout the pathways. This section will ask Instructional Units to review and report on CSLO Assessment results, and review PSLOs to ensure proper alignment with requirements of success and the mastery of learning outcomes to ensure student learning.

**LEARNING ASSESSMENT - CSLO DIRECTIONS**: To complete this section, the user will review the results of CSLO assessments in their program/unit and describe how students are provided opportunities to practice the key knowledge, skills, behaviors reflected in the CSLOs. Please include any opportunities students have to apply and deepen knowledge and skills through active learning activities that are intentionally embedded into coursework. If you need to access your CSLO assessments from Cycle Two please click <u>here</u>. Once you are ready to enter your response, position you cursor in the textbox below the directions text.

\*Please click <u>here</u> for guiding questions that will assist you in your response.

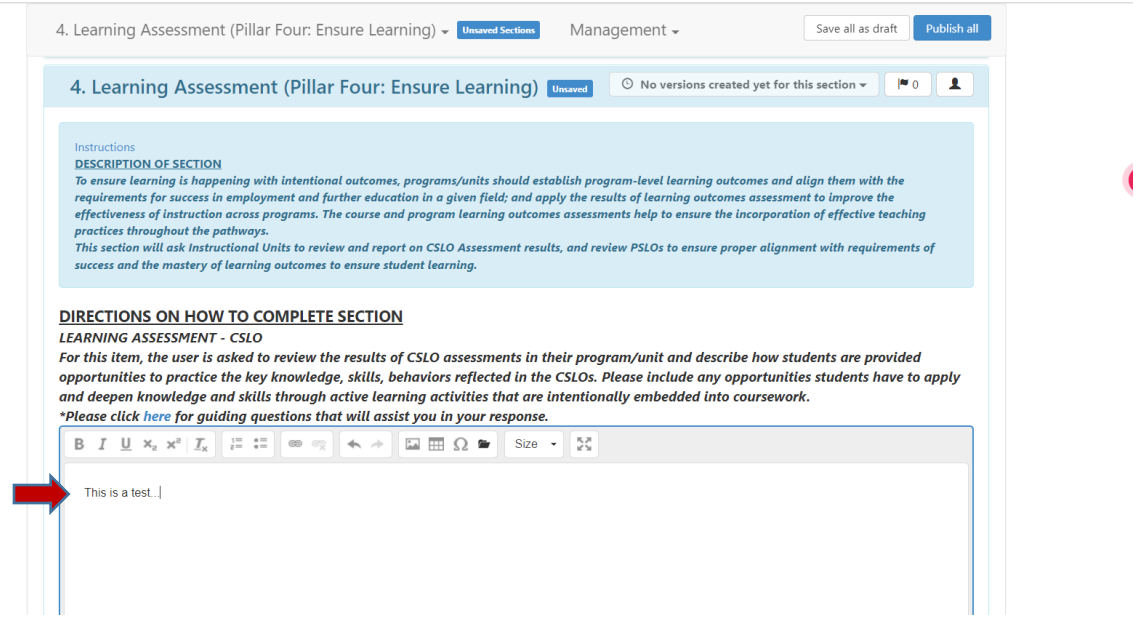

Once you have completed your response to this item, you are now ready to proceed to the next item in this section pertaining to PSLO assessment.

**LEARNING ASSESSMENT – PSLO DIRECTIONS:** To complete this section, the user will review their PSLOs to ensure they are aligned with the requirements for success in further education and employment outcomes targeted by the program/unit. Please describe whether students are mastering learning outcomes and building skills across your program, and how results of learning outcomes are used to improve teaching and learning through program review, professional development and other intentional campus efforts. Include any updates or revisions to PSLOs that may improve or enhance student learning and program effectiveness. When you are ready to enter your response, position your cursor in the textbox below the directions text.

\*Please click <u>here</u> for guiding questions that will assist you in your response.

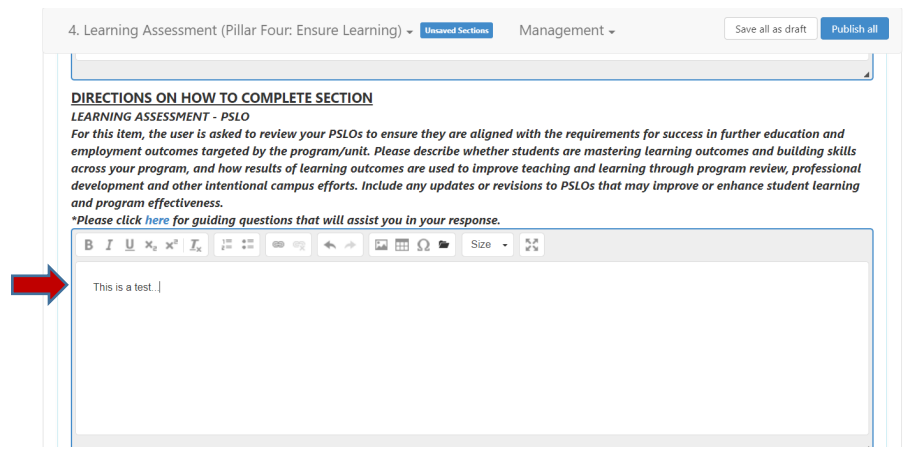

Once you have completed your response to this item and section, you are now ready to proceed to the next section.

### 5. PROGRAM RELEVANCE (PILLAR TWO: ENTER THE PATHWAY)

To assist students with selecting and entering their pathway, we can redesign traditional remediation as an "on-ramp" to a program of study, which helps: students explore academic and career options from the beginning of their college experience; align math and other foundation skills coursework with a student's program of study; and integrate and contextualize instruction to build academic and non-academic fundamental skills throughout the college-level curriculum particularly in program "gateway" courses. Additionally, by providing accelerated remediation to underprepared students, we can support their success in college-level courses as soon as possible.

This section will ask Instructional Units to evaluate their program/unit, and to also use data to write a reflection to demonstrate the effectiveness of their program/unit.

**DIRECTIONS:** To complete this section, the user will evaluate the relevance of their program by describing how their program meets local demand for employment in this field of study, and/or how the program's effectiveness is demonstrated (i.e. by the completion, employment of graduates, etc.). Please describe any results from evaluating the program's effectiveness, if no measurement for effectiveness exists describe what is needed for measurement. The user will need to review the data contained in the Sharepoint data packet folder to write the reflection. If you would like to insert a screenshot of data points from the packet into your response, please click <u>here</u> to view the PDF on how to do so. When you are ready to enter your response, position your cursor in the textbox below the directions text.

\*Please click <u>here</u> for guiding questions to support in your response.

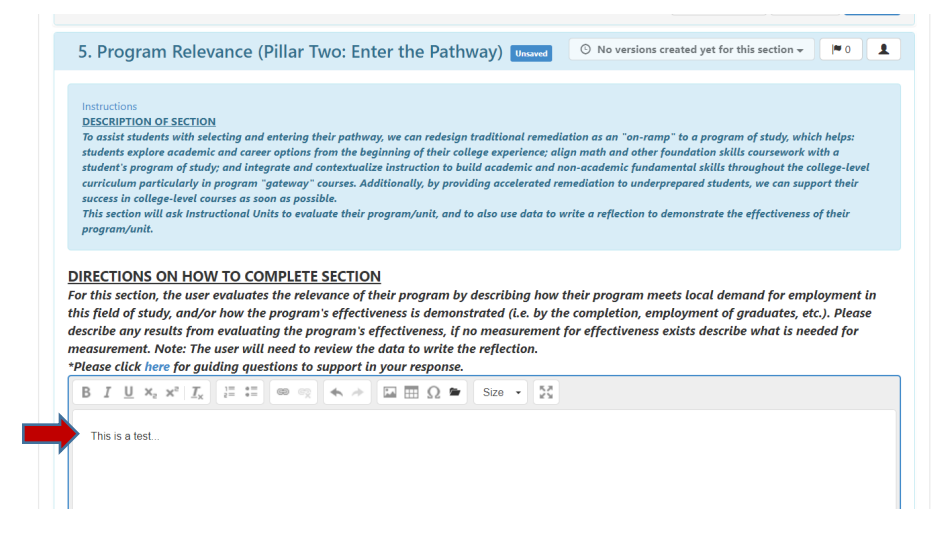

Once you have completed your response to this item and section, you are now ready to proceed to the next section.

# 6. RETENTION, SUCCESS AND OUTCOMES (PILLARS THREE & FOUR)

# In this section, the user will report on retention, success and outcomes for courses and programs. This section directly aligns with Guided Pathways Pillar Three (Stay on the Path) and Pillar Four (Ensure Learning).

**DIRECTIONS:** To complete this section, the user will respond to the pathway program data provided on retention, success and outcomes including strategies on improvement or sustainment. When considering the data, respond to/evaluate: course success trends, degree/certificate awards, transfers, examination of disaggregated data (i.e. race, income, age, gender) to determine equity gaps. The user will need to review the data contained in the Sharepoint data packet folder to write the reflection. If you would like to insert a screenshot of data points from the packet into your response, please click <u>here</u> to view the PDF on how to do so. When you are ready to enter your response, position your cursor in the textbox below the directions text.

\*Please click <u>here</u> for guiding questions to support you in your response.

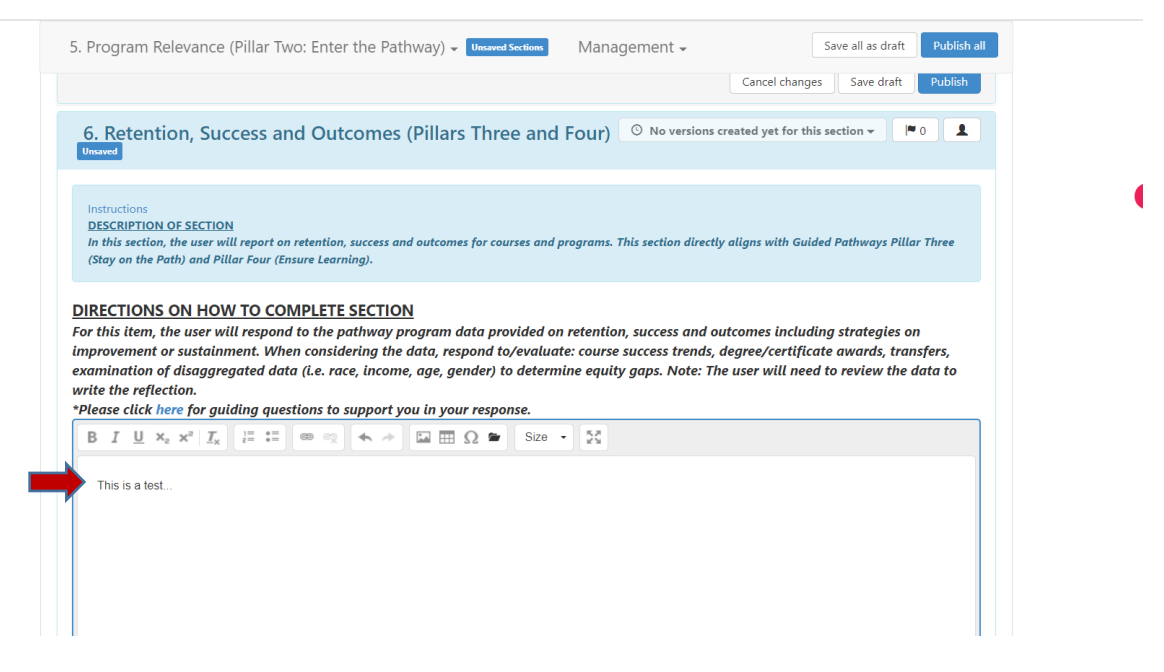

## 7. MARKETING, COMMUNICATION, OUTREACH (PILLARS ONE, TWO & THREE) In this section, the user will provide information on strategies, efforts and/or activities for marketing, communication and outreach to students for their respective program/unit. This section aligns with Guided Pathways Pillar One (Clarify the Pathway), Pillar Two (Enter the Pathway) and Pillar Three (Stay on the Pathway).

**DIRECTIONS:** To complete this section, the user will describe marketing strategies, student communication efforts, and outreach activities that help improve/sustain course and program enrollments, success, and completion. Include collaborations with student services (i.e. Outreach, Financial Aid, EOP&S, DSP&S, etc.) and/or administrative units (i.e. Marketing, Office of Equity & Inclusion, etc.). The user will need to reflect on the data packet to respond to improvement or sustainment of enrollments, success and completion; as it relates to collaborative strategies and efforts. If you would like to insert a screenshot of data points from the packet into your response, please click <u>here</u> to view the PDF on how to do so. When you are ready to enter your response, position your cursor in the textbox below the directions text.

\*Please click <u>here</u> for guiding questions to assist you in your response.

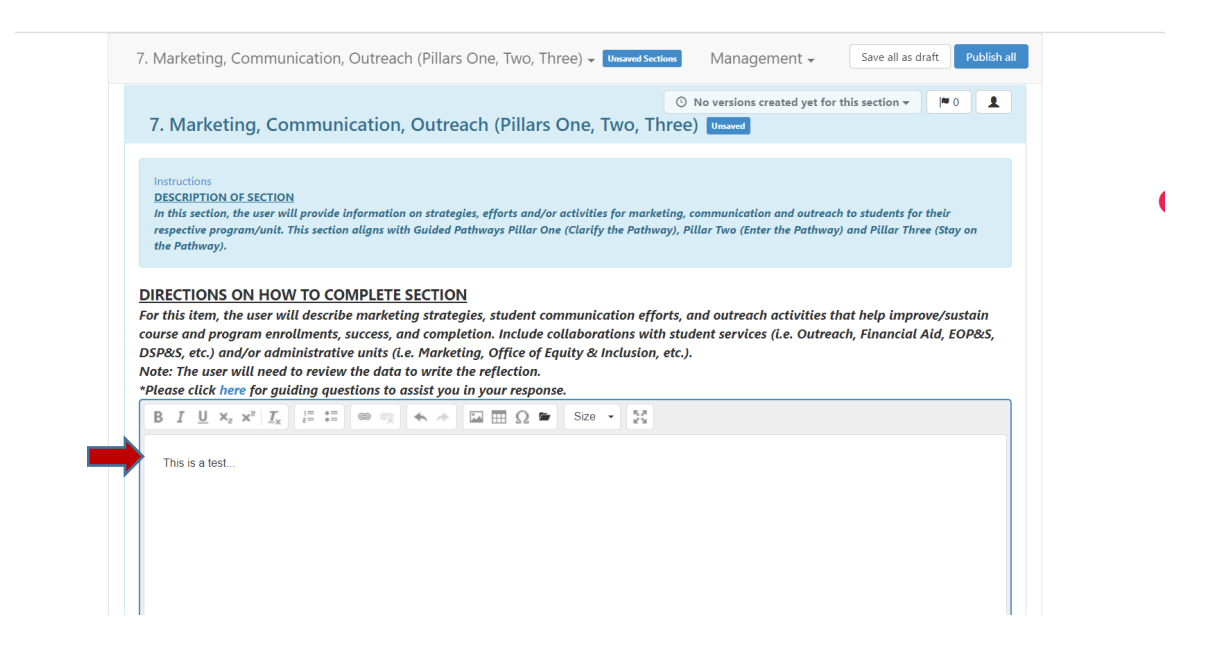

### 8. IMPACT OF EQUITY PRACTICE ON OUTCOMES (PILLARS ONE, TWO, THREE, FOUR) In this section the user will consider the impact of equity outcomes in any of the four (4) Guided Pathway Pillars - Pillar One (Clarify the Pathway, Pillar Two (Enter the Pathway), Pillar Three (Stay on the Pathway) and Pillar Four (Ensure Learning).

**DIRECTIONS:** To complete this section the user will consider the impact of equity practice in outcomes for any of the four (4) Guided Pathways pillars. Note, the user does not need to address every pillar, but most select at least one pillar to respond to. The user may need to reflect on the data packet to respond to this item. If you would like to insert a screenshot of data points from the packet into your response, please click <u>here</u> to view the PDF on how to do so. When you are ready to enter your response, position your cursor in the textbox below the directions text.

\*Please click <u>here</u> for guiding questions to assist you in your response.

| 8. Impact of Equit                                                                                                    | y Practice on Outcomes (Pillars One, Two, Th                                                                                                    | • No versions created yet for<br>• Yee, Four) Unsaved          | this section -                                           |
|----------------------------------------------------------------------------------------------------|----------------------------------------------------------------------------------------------------|----------------------------------------------------------------|----------------------------------------------------------|
| Instructions                                                                                                    | - · · · · ·                                                                                                    |                                                                |                                                          |
| DESCRIPTION OF SECTION                                                                                                    |                                                                                                    |                                                                |                                                          |
| In this section the user will<br>(Enter the Pathway), Pillar                                                                                                    | consider the impact of equity outcomes in any of the four (4) Guided Pati<br>Three (Stay on the Pathway) and Pillar Four (Ensure Learning).                                                                                                    | nway Pillars - Pillar One (Clarij                              | fy the Pathway, Pillar Two                               |
| In this section the user will (Enter the Pathway), Pillar                                                                                                    | consider the impact of equity outcomes in any of the four (4) Guided Pati<br>Three (Stay on the Pathway) and Pillar Four (Ensure Learning).<br>TO COMPLETE SECTION                                                                                                    | way Pillars - Pillar One (Clarij                               | fy the Pathway, Pillar Two                               |
| In this section the user will.<br>(Enter the Pathway), Pillar<br>DIRECTIONS ON HOW<br>For this item the user will<br>does not need to address e<br>*Please click here for guid                                                | consider the impact of equity outcomes in any of the four (4) Guided Path<br>Three (Stay on the Pathway) and Pillar Four (Ensure Learning).<br><u>TO COMPLETE SECTION</u><br>consider the impact of equity practice in outcomes for any of t<br>very pillar, but most select at least one pillar to respond to.<br>ing questions to assist you in your response.                                      | way Pillars - Pillar One (Clari)<br>he four (4) Guided Pathwa  | fy the Pathway, Pillar Two<br>ys pillars. Note, the user |
| DIRECTIONS ON HOW<br>For this item the user will<br>does not need to address<br>*Please click here for guid<br>B I <u>U</u> x <sub>2</sub> x <sup>2</sup> I <sub>x</sub>                                                      | consider the impact of equity outcomes in any of the four (4) Guided Path<br>Three (Stay on the Pathway) and Pillar Four (Ensure Learning).<br>TO COMPLETE SECTION<br>consider the impact of equity practice in outcomes for any of t<br>very pillar, but most select at least one pillar to respond to.<br>Ing questions to assist you in your response.<br>If I I I I I I I I I I I I I I I I I I   | wway Pillars - Pillar One (Clarij<br>he four (4) Guided Pathwa | fy the Pathway, Pillar Two<br>ys pillars. Note, the user |
| This section the user will.<br>(Enter the Pathway), Pillar<br>DIRECTIONS ON HOW<br>For this item the user will<br>does not need to address e<br>*Please click here for guid<br>$B I \coprod x_2 x^2   I_x $<br>This is a test | consider the impact of equity outcomes in any of the four (4) Guided Path<br>Three (Stay on the Pathway) and Pillar Four (Ensure Learning).<br>TO COMPLETE SECTION<br>consider the impact of equity practice in outcomes for any of t<br>very pillar, but most select at least one pillar to respond to.<br>ing questions to assist you in your response.<br>I := I = I = I = I = I = I = I = I = I = | wway Pillars - Pillar One (Clarij<br>he four (4) Guided Pathwa | fy the Pathway, Pillar Two<br>ys pillars. Note, the user |

### 9. PROFESSIONAL DEVELOPMENT (PILLARS ONE, TWO, THREE & FOUR)

In this section the user will describe the outcomes from any recently attended professional development activities, any planned professional development, and/or any needed professional development opportunities. This section aligns with all four (4) Guided Pathways Pillars: Pillar One (Clarify the Pathway), Pillar Two (Enter the Pathway), Pillar Three (Stay on the Pathway), Pillar Four (Ensure Learning).

**DIRECTIONS:** To complete this item, the user will describe any revisions or updates to their program (i.e. curriculum, pedagogy, marketing, outreach, etc.) based on recently attended professional development, any planned professional development activities, and/or any identified future professional development needs. When you are ready to enter your response, position your cursor in the textbox below the directions text.

\*Please click <u>here</u> for guiding questions to assist you in your response.

8. Impact of Equity Practice on Outcomes (Pillars One, Two, Three, Four) - Unsaved Sections Management -Save all as draft Publish al 9. Professional Development (Pillars One, Two, Three, Four) O No versions created yet for this section and/or any needed professional development opportunities. This section aligns with all four (4) Guided Pathways Pillars: Pillar One (Clarify the Pathway), Pillar Two (Enter the Pathway), Pillar Three (Stay on the Pathway), Pillar Four (Ensure Learning). DIRECTIONS ON HOW TO COMPLETE SECTION For this item, the user will describe any revisions or updates to their program (i.e. curriculum, pedagogy, marketing, outreach, etc.) based on recently attended professional development, any planned professional development activities, and/or any identified future professional development needs \*Please click here for guiding questions to assist you in your response. B I U ×₂ ײ I<sub>x</sub> I I II ∞ ∞ ≪ → II II Ω II Size - 53 This is a test...

### **10. OTHER (i.e. policy, procedure, practice)**

For this section, the user can describe any practices, technologies, policies, procedures and/or information that should be reported and indicated as part of planning for the next five years. This section can relate to any or all of the four (4) Guided Pathways Pillars: Pillar One (Clarify the Pathway), Pillar Two (Enter the Pathway), Pillar Three (Stay on the Pathway), Pillar Four (Ensure Learning).

**DIRECTIONS:** To complete this item, the user can describe and/or provide any information that should be reported and included as part of this comprehensive program review, including anything relevant to planning for the next five years. Some information to consider for this open-textbox response are: revision of award policies/practices to mitigate institutional roadblocks for completion, and any technologies implemented that enhance the effectiveness and efficiency of program completion. When you are ready to enter your response, position your cursor in the textbox below the directions text.

\*Please click <u>here</u> for guiding questions to assist you in your response.

| 9. Professional Development (Pillars One, Two, Three, Four) 🗕 Unaved Sect                                                                                                    | Management <del>-</del>                                                                              | Save all as draft Put                                                                     | blish all   |  |
|----------------------------------------------------------------------------------------------------|----------------------------------------------------------------------------------------------------|-------------------------------------------------------------------------------------------|-------------|--|
| 10. Other (i.e. policy, procedure, practice)                                                                                                    | ③ No versions created y                                                                              | et for this section 👻 🏴 0                                                                 | 1           |  |
| Instructions<br><u>DESCRIPTION OF SECTION</u><br>For this section, the user can describe any practices, technologies, policies, procedures and<br>planning for the next five years. This section can relate to any or all of the four (4) Guided<br>the Pathway), Pillar Three (Stay on the Pathway), Pillar Four (Ensure Learning).                                                                                                    | Yor information that should be rep<br>Pathways Pillars: Pillar One (Clari                            | orted and indicated as part of<br>fy the Pathway), Pillar Two (Ente                       | ,           |  |
|                                                                                                    |                                                                                                    |                                                                                           |             |  |
| DIRECTIONS ON HOW TO COMPLETE SECTION<br>For this item, the user can describe and/or provide any information that should                                                                                                    | be reported and included as p                                                                        | art of this comprehensive                                                                 |             |  |
| DIRECTIONS ON HOW TO COMPLETE SECTION<br>For this item, the user can describe and/or provide any information that should<br>orogram review, including anything relevant to planning for the next five years<br>are: revision of award policies/practices to mitigate institutional roadblocks for<br>the effectiveness and efficiency of program completion.<br>Please click here for auditing auestions to assist you in your response.                                                                                                    | be reported and included as p<br>. Some information to conside<br>completion, and any technolo       | art of this comprehensive<br>r for this open-textbox respo<br>ogies implemented that enha | nse<br>nce  |  |
| DIRECTIONS ON HOW TO COMPLETE SECTION<br>For this item, the user can describe and/or provide any information that should<br>orogram review, including anything relevant to planning for the next five years<br>are: revision of award policies/practices to mitigate institutional roadblocks for<br>the effectiveness and efficiency of program completion.<br>"Please click here for guiding questions to assist you in your response.<br>B I U $x_2$ $x^2$ $I_x$ $I_z$ $I_z$ $I_$ | be reported and included as p<br>. Some information to conside<br>completion, and any technolo       | art of this comprehensive<br>r for this open-textbox respo<br>gies implemented that enha  | nse<br>ince |  |
| DIRECTIONS ON HOW TO COMPLETE SECTION<br>For this item, the user can describe and/or provide any information that should<br>program review, including anything relevant to planning for the next five years<br>are: revision of award policies/practices to mitigate institutional roadblocks for<br>the effectiveness and efficiency of program completion.<br>Please click here for guidding questions to assist you in your response.<br>B I U $x_a x^a   I_x  $ if if we do not show the first $\Omega = Size \bullet$                                                                                                    | be reported and included as p<br>Some information to conside<br>completion, and any technolo         | art of this comprehensive<br>r for this open-textbox respo<br>gies implemented that enha  | nse<br>nce  |  |
| DIRECTIONS ON HOW TO COMPLETE SECTION<br>For this item, the user can describe and/or provide any information that should<br>orogram review, including anything relevant to planning for the next five years<br>are: revision of award policies/practices to mitigate institutional roadblocks for<br>the effectiveness and efficiency of program completion.<br>"Please click here for guiding questions to assist you in your response.<br>B I $\coprod$ $x_e x^e I_x$ $i=$ := $\infty = \infty \Leftrightarrow i \longrightarrow \Omega = Size \bullet$                                                                                                    | be reported and included as p<br>. Some information to conside<br>completion, and any technolo       | art of this comprehensive<br>r for this open-textbox respo<br>ogies implemented that enha | nse<br>nce  |  |
| DIRECTIONS ON HOW TO COMPLETE SECTION<br>For this item, the user can describe and/or provide any information that should<br>orogram review, including anything relevant to planning for the next five years<br>are: revision of award policies/practices to mitigate institutional roadblocks for<br>the effectiveness and efficiency of program completion.<br>Please click here for guidding questions to assist you in your response.<br>B I U $x_e x^2 I_x$ $i=1000$ $x = 1000$ $x = 1000$ $x = 1000$ $x = 1000$                                                                                                    | be reported and included as p<br>. Some information to conside<br>completion, and any technolo<br>55 | art of this comprehensive<br>r for this open-textbox respo<br>ggies implemented that enha | nce         |  |

### **11. FIVE-YEAR PROGRAM GOALS**

*In this section, the user will report on the completion of program goals from the Program Review Year Five Update and develop SMART goals for their program for the next five (5) years.* 

For reference, you can access your program/unit Program Review Year Five Update Report by clicking on the folder icon in the right-hand side of the title header for this section. You will note a link with the title of your program/unit, click on this link to access and download the report.

|                                                                                                    | Cancel changes Save draft Publish                                                                                                    |  |
|----------------------------------------------------------------------------------------------------|----------------------------------------------------------------------------------------------------|--|
| 11. Five-Year Program Goals                                                                                                    | ○ No versions created yet for this s $\sim$ $\sim$ $\sim$ $\sim$ $\sim$ $\sim$ $\sim$ $\sim$ $\sim$ $\sim$                                                                                                    |  |
| Instructions<br>DESCRIPTION OF SECTION<br>In this section, the user will report on the completion of program go<br>for the next five (5) years.<br>For reference, you can access your program/unit Program Review Ye<br>for this section. You will note a link with the title of your program/u | als from the Program Review Year Five Update and develop SMART goals for their program<br>ar Five Update Report by clicking on the folder icon in the right hand side of the title header<br>mit, click on this link to access and download the report. |  |
| IRECTIONS ON HOW TO COMPLETE SECTION<br>ROGRAM GOALS COMPLETION (FROM YEAR FIVE UPDATE)<br>or this item, your program will report on any goals from the<br>hether the goal(s) was abandoned or completed and the im                                                                             | e Program Review Year Five Update that were in progress or modified, please note<br>pact it had on your program (i.e. did completing the goal meet the anticipated                                                                                      |  |
| utcomes, if goal was abandoned why, etc.).                                                                                                    |                                                                                                    |  |
| utcomes, if goal was abandoned why, etc.).<br>B $I \ \ \ \ \ \ \ \ \ \ \ \ \ \ \ \ \ \ $                                                                                                    | Ω 🖝 Size - 💱                                                                                                    |  |
| utcomes, if goal was abandoned why, etc.).<br>B $I \ \ \ \ \ \ \ \ \ \ \ \ \ \ \ \ \ \ $                                                                                                    | Ω 🖝 Size - 5%                                                                                                    |  |
| butcomes, if goal was abandoned why, etc.).<br>B $I \ \ \ \ \ \ \ \ \ \ \ \ \ \ \ \ \ \ $                                                                                                    | Ω 🖝 Size - 5%                                                                                                    |  |

Once you click on the folder, the screen below will appear with a list of documents. Your report will be titled "PR Y5 – Your Program/Unit Name". For example, "PR Y5 Report-Art Department" as seen in the screenshot below.

| 16 | ear Pi | ogram Goals                             |       | No versions crea | ted yet for this section 👻 🛛 🖀 | ₩5→0 <b>1</b> |
|----|--------|-----------------------------------------|-------|------------------|--------------------------------|---------------|
| ~  | umen   | t Library                               |       |                  |                                | ×             |
|    | amen   | - 12 mily                               |       |                  |                                | program       |
|    | Com    | orehensive PR-PR Y5 Update Goals Report |       |                  |                                | le header     |
|    |        | New Folder Upload Files                 |       |                  |                                |               |
|    |        | Name                                    | Owner | Туре             | Last modification              |               |
|    |        | PR Y5-Counseling Office Report.pdf      | You   | Uploaded File    | Jul 11, 2022 3:48:03 PM        | icipated      |
| ļ  |        | PR Y5 Report-Art Department.pdf         | You   | Uploaded File    | Jul 11, 2022 3:46:05 PM        |               |
|    |        | PR Y5 Report-PIE Office.pdf             | You   | Uploaded File    | Jul 11, 2022 3:42:06 PM        |               |

Click on the check box located next to your report. Then click on the "Download" button to download your report.

| ive-Ye | ear Pr | ogram Goals                            |       | No versions create | ed yet for this section 👻 🖀 | <b>№</b> 5 | →0 <b>1</b>             |
|--------|--------|----------------------------------------|-------|--------------------|-----------------------------|------------|-------------------------|
| Doc    | ument  | : Library                              |       |                    |                             | ×          |                         |
| 2      | Comp   | rehensive PR-PR Y5 Update Goals Report |       |                    |                             |            | program<br>tle header   |
|        | ⇒      | Download Share Link Move Del           | lete  |                    |                             |            |                         |
| 9      |        | Name                                   | Owner | Туре 🔻             | Last modification           |            |                         |
|        |        | PR Y5-Counseling Office Report.pdf     | You   | Uploaded File      | Jul 11, 2022 3:48:03 PM     |            | please note<br>icipated |
|        |        | PR Y5 Report-Art Department.pdf        | You   | Uploaded File      | Jul 11, 2022 3:46:05 PM     |            |                         |
|        |        | PR Y5 Report-PIE Office.pdf            | You   | Uploaded File      | Jul 11, 2022 3:42:06 PM     |            |                         |

Once you click on the "Download" button the file dialog box for your computer will appear so you can select where you want to save your Program Review Year Five (PR Y5) Report. Once you have selected the appropriate folder click on the "Save" button in the dialog box.

| OneDrive - Person     Name     Date modified     ▲       This PC     ■ ACCIC Follow-up Report     9/28/2021 4:12 PM       ③ 3D Objects     ■ Accreditation Visit     3/9/2021 4:17 PM       ■ Desktop     ■ Accreditation Visit     3/9/2021 4:17 PM       ■ Desktop     ■ Acreditation Visit     3/9/2021 4:17 PM       ■ Dobjects     ■ Acreditation Visit     3/9/2021 4:17 PM       ■ Dost     ■ Acreditation Visit     3/9/2021 2:11 PM       ■ Dost     ■ Budget     8/5/2022 2:45 PM       ● Downloads     ■ eturnen     8/3/2022 3:03 PM       ● Music     ■ Employee Engagement Survey Crosswalk     6/27/2022 8:52 AM       ■ Pictures     ■ EIFI PRT 2021-22     4/22/2022 1:07 PM       ■ Videos     ■ ISID Core Group     12/9/2021 9:23 AM       ■ Videos     ■ Nursing     11/16/2021 1:052 AM | ment - Save all as draft Publish all<br>Cancel changes Save draft Publish<br>to versions created yet for this section - Publish<br>X                                                                       |
|----------------------------------------------------------------------------------------------------|----------------------------------------------------------------------------------------------------|
| Local Dick (C)                                                                                                    | program                                                                                                    |
| Construction of the Area by Department                                                                                                    | be Last modification                                                                                                    |
| Hide Folders Save Cancel Uploac<br>Vir 5 Reporterie omcepari rida Uploac                                                                                                    | loaded File         Jul 11, 2022 3:46:05 PM         Icipated           loaded File         Jul 11, 2022 3:46:05 PM         Icipated           loaded File         Jul 11, 2022 3:46:06 PM         Icipated |

Once you have clicked on the "Save" button, your report will be saved and you will be returned to the previous screen. Click on the "Close" button to return to your Comprehensive Program Review Template. You are now ready to proceed to the first item in #11.

| e-Ye | ar Pr | ogram Goals                            |       | ③ No versions create | ed yet for this section 👻 🖀 | ₩ 5 | +0 ₽                    |
|------|-------|----------------------------------------|-------|----------------------|-----------------------------|-----|-------------------------|
| Doc  | ument | Library                                |       |                      |                             | ×   |                         |
|      | Comp  | rehensive PR-PR Y5 Update Goals Report |       |                      |                             |     | program<br>Ne header    |
|      |       | Download Share Link Move Del           | lete  |                      |                             |     |                         |
|      |       | Name                                   | Owner | Туре 🔻               | Last modification           |     |                         |
|      |       | PR Y5-Counseling Office Report.pdf     | You   | Uploaded File        | Jul 11, 2022 3:48:03 PM     |     | olease note<br>icipated |
|      |       | PR Y5 Report-Art Department.pdf        | You   | Uploaded File        | Jul 11, 2022 3:46:05 PM     |     |                         |
|      |       | PR Y5 Report-PIE Office.pdf            | You   | Uploaded File        | Jul 11, 2022 3:42:06 PM     |     |                         |

# PROGRAM GOALS COMPLETION (FROM YEAR FIVE UPDATE) DIRECTIONS:

To complete this item, your program will report on any goals from the Program Review Year Five Update that were in progress or modified, please note whether the goal(s) was abandoned or completed and the impact it had on your program (i.e. did completing the goal meet the anticipated outcomes, if goal was abandoned why, etc.). Once you are ready to enter your response, position your cursor in the textbox below the directions text.

| 10. Other (i.e. policy, procedure, practice) -                                                                                                    | Sections Management -                                                                                                    | Save all as draft                                                                                                    | Publish all       |
|----------------------------------------------------------------------------------------------------|----------------------------------------------------------------------------------------------------|----------------------------------------------------------------------------------------------------|-------------------|
| 11. Five-Year Program Goals Unsaved                                                                                                    | ③ No versions crea                                                                                                    | ated yet for this section $\checkmark$ $2 \rightarrow 0$                                                                     |                   |
| Instructions<br><u>DESCRIPTION OF SECTION</u><br>In this section, the user will report on the completion of progre<br>for the next five (3) years.<br>For reference, you can access your program/unit Program Revi<br>for this section. You will note a link with the title of your progr                     | am goals from the Program Review Year Fiv<br>iew Year Five Update Report by clicking on t<br>ram/unit, click on this link to access and dou | e Update and develop SMART goals for their pro<br>he folder icon in the right hand side of the title I<br>wnload the report. | gram<br>header    |
| DIRECTIONS ON HOW TO COMPLETE SECTION                                                                                                    |                                                                                                    |                                                                                                    |                   |
| PROGRAM GOALS COMPLETION (FROM YEAR FIVE UPD.)<br>For this item, your program will report on any goals fro<br>whether the goal(s) was abandoned or completed and th<br>outcomes, if goal was abandoned why, etc.).                                                                                            | ATE)<br>m the Program Review Year Five Upda<br>he impact it had on your program (i.e.                                                       | ate that were in progress or modified, plee<br>. did completing the goal meet the anticip                                    | ase note<br>pated |
| PROGRAM GOALS COMPLETION (FROM YEAR FIVE UPD.<br>For this item, your program will report on any goals from<br>whether the goal(s) was abandoned or completed and the<br>outcomes, if goal was abandoned why, etc.).<br>B I $\coprod$ $x_x x^x I_x$ if $x \equiv e = f \Leftrightarrow A$                      | ATE)<br>m the Program Review Year Five Upda<br>he impact it had on your program (i.e.<br>I III Ω Y Size - Σ                                 | ate that were in progress or modified, ple<br>. did completing the goal meet the anticip                                     | ase note<br>pated |
| PROGRAM GOALS COMPLETION (FROM YEAR FIVE UPD)<br>For this item, your program will report on any goals from<br>whether the goal(s) was abandoned or completed and the<br>outcomes, if goal was abandoned why, etc.).                                                                                           | ATE)<br>m the Program Review Year Five Upde<br>he impact it had on your program (i.e                                                        | ate that were in progress or modified, ple<br>. did completing the goal meet the anticip                                     | ase note<br>pated |
| PROGRAM GOALS COMPLETION (FROM YEAR FIVE UPD).<br>For this item, your program will report on any goals from<br>whether the goal(s) was abandoned or completed and the<br>outcomes, if goal was abandoned why, etc.).<br>B I U X <sub>2</sub> X <sup>*</sup> I X II II III IIII IIIIIIIIIIIIIIIIII             | ATE)<br>m the Program Review Year Five Upda<br>he impact it had on your program (i.e.<br>■ Ⅲ Ω ■ Size → 🔀                                   | ate that were in progress or modified, plea<br>. did completing the goal meet the anticip                                    | ase note<br>pated |
| PROGRAM GOALS COMPLETION (FROM YEAR FIVE UPD).<br>For this item, your program will report on any goals from<br>whether the goal(s) was abandoned or completed and the<br>outcomes, if goal was abandoned why, etc.).<br>B I U X <sub>2</sub> X <sup>2</sup> I <sub>X</sub> II IIIIIIIIIIIIIIIIIIIIIIIIIIIIIII | ATE)<br>m the Program Review Year Five Upda<br>he impact it had on your program (i.e.                                                       | ate that were in progress or modified, ple<br>. did completing the goal meet the anticip                                     | ase note<br>pated |

Once you have completed your response proceed to the next item in this section.

### FIVE-YEAR PROGRAM GOALS DIRECTIONS:

To complete this item, the user will develop a SMART goal(s) for the next five years of the program. The program can also choose to continue/amend any of the goals from the Program Review Year Five Update. Include action plans, timeline, responsible parties, and anticipated outcome(s) (i.e. SMART Goals). Once your SMART goal(s) have been developed, you will want to enter and align them with the appropriate LMC Educational Master Plan 2020-2025 (EMP) Goals. To do this click on the 💌 5 in the upper right-hand corner of the item header title.

| Cancel changes       Save draft       Publish         11. Five-Year Program Goals       Image       No versions created yet for this section ~       Image: Save draft       Publish         Instructions       DESCRIPTION OF SECTION       Image: Save draft       Image: Save draft       Ima                                                                                                    | 0. Other (i.e. policy, procedure, practice) - Unsaved Sections                                                                                                    | Management -                                                                                                    | Save all as draft Publish all                                                                                                    |
|----------------------------------------------------------------------------------------------------|----------------------------------------------------------------------------------------------------|----------------------------------------------------------------------------------------------------|----------------------------------------------------------------------------------------------------|
| 11. Five-Year Program Goals meed       Insert         Instructions       Image: Image: |                                                                                                    |                                                                                                    | Cancel changes Save draft Publish                                                                                                    |
| Instructions DESCRIPTION OF SECTION In this section, the user will report on the completion of program goals from the Program Review Year Five Update and develop SMART goals for their program for the next five (3) years. For reference, you can access your program/unit Program Review Year Five Update Report by clicking on the folder icon in the right hand side of the title header for this section. You will note a link with the title of your program/unit, click on this link to access and download the report. DERECTIONS ON HOW TO COMPLETE SECTION RROGRAM GOALS COMPLETION (RROM YEAR FIVE UPDATE) For this item, your program will report on any goals from the Program Review Year Five Update that were in progress or modified, please note whether the goal(s) was abandoned or completed and the impact it had on your program (i.e. did completing the goal meet the anticipated utcomes, if goal was abandoned why, etc.). B I U X X I I III III X X I IIIII IIIII IIIIII                                                                                                    | 11. Five-Year Program Goals Unswed                                                                                                    | • No versions created yet for this                                                                                                    | is section $\checkmark$ $\blacksquare$ $[$ $\blacksquare$ $5 \rightarrow 0$ $\blacksquare$                                                                               |
| B I U x₂ x² Ix II II ∞ ∞ ← ≫ II Ⅲ Ω ■ Size → X                                                                                                    | Instructions<br>DESCRIPTION OF SECTION<br>In this section, the user will report on the completion of program goals fr<br>for the next five (5) years.<br>For reference, you can access your program/unit Program Review Year Fix<br>for this section. You will note a link with the title of your program/unit, c<br>INRECTIONS ON HOW TO COMPLETE SECTION<br>ROGRAM GOALS COMPLETION (FROM YEAR FIVE UPDATE)<br>or this item, your program will report on any goals from the Pro-<br>hether the goal(s) was abandoned why. etc.). | from the Program Review Year Five Update and de<br>Five Update Report by clicking on the folder icon in<br>click on this link to access and download the repo<br>rogram Review Year Five Update that were<br>ct it had on your program (i.e. did complet | evelop SMART goals for their program<br>in the right hand side of the title header<br>ort.<br>In progress or modified, please note<br>ting the goal meet the anticipated |
|                                                                                                    | $B \ I \ \underline{U} \ x_z \ x^z \mid \underline{\mathit{I}}_{x} \ \overset{\scriptscriptstyle{l}}{\coloneqq} \coloneqq = \circledast  \circledast  \leftrightsquigarrow  \bigstar  \Rightarrow  \fbox{I} \ \boxplus  \Omega$                                                                                                    | ) 🖬 Size 👻 💱                                                                                                    |                                                                                                    |

Once you click on the **N** 5, the following screen will appear:

| Goals and Objectives                                                                                                    | Modified | In Progress | Abandoned | Completed |     |
|----------------------------------------------------------------------------------------------------|----------|-------------|-----------|-----------|-----|
| Goal 1. Strengthen a culture<br>of equity, diversity,<br>inclusion, and racial justice.<br>(District #2 and #4)                                       |          |             |           |           |     |
| commended + Align Action                                                                                                    |          |             |           |           | r   |
| Goal 2. Increase and<br>maximize equitable<br>opportunities for students<br>to successfully complete<br>courses and programs.<br>(District #1 and #2) |          |             |           |           | ote |
| commended + Align Action                                                                                                    |          |             |           |           |     |
| Goal 3. Increase<br>opportunities that will<br>prepare students to enter<br>high-demand and living-<br>wage occupational fields.                      |          |             |           |           |     |

This is where you are going to align your SMART goal(s) with the appropriate *LMC Educational Master Plan 2020-2025* goal. The EMP goals are in blue in the left-hand side of the screen. Review each of the five (5) EMP goals and determine which goal most closely aligns with your first SMART goal. You will repeat this step for any additional SMART goals and/or goals you are continuing from the Program Review Year Five Update. Once you have identified which EMP goal aligns with your first program/unit goal, you will click on the "+ Align Action" box under the identified EMP Goal to align and enter your SMART goal.

| oals and Objectives                                                                                                    | Modified | In Progress | Abandoned | Completed |     |
|----------------------------------------------------------------------------------------------------|----------|-------------|-----------|-----------|-----|
| oal 1. Strengthen a culture<br>f equity, diversity,<br>ıclusion, and racial justice.<br>District #2 and #4)                                      |          |             |           |           |     |
| commended + Align Action                                                                                                    | 1        |             |           |           |     |
| oal 2. Increase and<br>naximize equitable<br>pportunities for students<br>o successfully complete<br>ourses and programs.<br>District #1 and #2) |          |             |           |           | ote |
| • Align Action                                                                                                    | 1        |             |           |           |     |
| ioal 3. Increase<br>pportunities that will<br>repare students to enter<br>igh-demand and living-<br>vage occupational fields.                    |          |             |           |           | Ţ   |

After you click on the "+ Align Action" box the screen below will appear, click on the "Create New Action" button to enter your SMART goal.

| ioals and Objectives                                          | Modified                         | In Progress                | Abandoned                  | Completed              |     |
|---------------------------------------------------------------|----------------------------------|----------------------------|----------------------------|------------------------|-----|
| lign Action to Goal 2.<br>rograms. (District #1<br>Use Existi | Increase and maximize of and #2) | equitable opportunities fo | or students to successfull | y complete courses and | ×   |
| Drg. Entity                                                   | Terms                            | Strategic Initiative       | Section                    | Goals & Objectives     |     |
| LMC Arts/Human 🔻                                              | 282 selected 💌                   | Instructional Units C 🔻    | Any 👻                      | Any 👻                  |     |
| elect one Action<br>No Actions To Link                        |                                  |                            |                            |                        | ote |
|                                                               |                                  |                            |                            |                        |     |

(

Once you click on the "Create New Action" button the screen below will appear. Position your cursor in the textbox under "Recommended Action" to enter and align your first SMART goal.

| Use Existing Action Create New Ac                   | ction                                                                            |                           |     |
|-----------------------------------------------------|----------------------------------------------------------------------------------|---------------------------|-----|
| Recommended Action                                  |                                                                                  |                           |     |
| This is a test                                      |                                                                                  |                           |     |
|                                                     |                                                                                  | <i>h</i>                  |     |
| Action Type                                         |                                                                                  |                           |     |
| Reflection                                          |                                                                                  | ~                         | ote |
| Goals and Objectives                                |                                                                                  |                           |     |
| <ul> <li>Goal 2. Increase and maximize e</li> </ul> | equitable opportunities for students to successfully complete courses and progra | .ms. (District #1 and #2) |     |
| Linked SLOs Link SLOs                               |                                                                                  |                           |     |
|                                                     |                                                                                  |                           |     |

After you have entered in your goal, proceed to the drop-down box titled "Action Type". You can choose:

"Reflection" (to reflect on a previous action, strategy, activity, etc.);

"Study Needed" (data, research, project is needed to achieve the goal);

"Program Actions" (term for a goal or action plan, most commonly used for goals). Once you have selected the appropriate action type, you are ready to click on the blue "Add New Action" button in the lower right-hand corner of the dialog box.

| ~ |
|---|
|   |
|   |
|   |
|   |
|   |
|   |

DO NOT CLICK ON OR USE "+ ADD A RESOURCE REQUEST". TO SUBMIT A RESOURCE REQUEST, FOLLOW THE RESOURCE ALLOCATION PROCESS. YOU CAN ACCESS THE APPROPRIATE FORM(S) AND VIEW THE PROCESS BY VISITING THE FOLLOWING RESOURCE ALLOCATION WEBSITE:

https://www.losmedanos.edu/businessoffice/resourceallocation.aspx

Once you click on the "Add New Action" button you will be directed to the previous screen with the EMP goals, where you will note your aligned action. You will want to repeat the previous four steps to align any additional SMART goals you have developed.

| Goals and Object                                                                                                    | ves                                              | Modified | In Progress | Abandoned | Completed                            |     |
|----------------------------------------------------------------------------------------------------|--------------------------------------------------|----------|-------------|-----------|--------------------------------------|-----|
| Goal 1. Strengthe<br>of equity, diversi-<br>inclusion, and rac<br>(District #2 and #                                        | en a culture<br>ty,<br>:ial justice.<br>:4)      |          |             |           |                                      |     |
| ecommended<br>ctions                                                                                                    | ♣ Align Action                                   |          |             |           |                                      |     |
| Goal 2. Increase a<br>maximize equital<br>opportunities for<br>to successfully co<br>courses and prog<br>(District #1 and # | ind<br>ble<br>students<br>implete<br>rams.<br>2) |          |             |           |                                      | ote |
| Recon Actions                                                                                                    | This is a test.                                  |          |             |           | 0 linked SLOs<br>0 resource requests | ×   |
|                                                                                                    | 🕇 Align Acti                                     | on       |             |           |                                      |     |
| Goal 3. Increase<br>opportunities the                                                                                       | t will<br>to enter                               |          |             |           |                                      |     |

Once you have completed entering and aligning your SMART goals, click on the blue "Save" button in the lower right-hand corner to return to your template and complete the final item.

| oals and Objecti                                                                                                   | ves                                            | Modified | In Progress | Abandoned | Completed                            |     |
|----------------------------------------------------------------------------------------------------|------------------------------------------------|----------|-------------|-----------|--------------------------------------|-----|
| oal 1. Strengthe<br>equity, diversit<br>clusion, and rac<br>District #2 and #                                      | en a culture<br>ty,<br>tial justice.<br>:4)    |          |             |           |                                      |     |
| ommended<br>ons                                                                                                    | ♣ Align Action                                 |          |             |           |                                      |     |
| oal 2. Increase a<br>aximize equital<br>portunities for<br>successfully co<br>purses and prog<br>District #1 and # | nd<br>ble<br>students<br>mplete<br>rams.<br>2) |          |             |           |                                      | ote |
| commended                                                                                                    | This is a test                                 |          |             |           | 0 linked SLOs<br>0 resource requests | ×   |
|                                                                                                    | 🕇 Align Acti                                   | on       |             |           |                                      |     |
| oal 3. Increase<br>oportunities that<br>opare students                                                             | it will<br>to enter                            |          |             |           |                                      | Ţ   |

Once you return to the template scroll down to the final item and textbox. Position your cursor in the textbox below the directions to enter the action plans, timeline, responsible parties, and anticipated outcome(s) for each of the SMART goals you developed and aligned with an EMP goal(s).

| 11. Five-Year Program Goals 👻 Unsaved Sections                                                                                                    | Management 🗸                                              | Save all as draft Publis              | sh all |
|----------------------------------------------------------------------------------------------------|-----------------------------------------------------------|---------------------------------------|--------|
|                                                                                                    |                                                           |                                       |        |
|                                                                                                    |                                                           |                                       | 4      |
| DIRECTIONS ON HOW TO COMPLETE SEC                                                                                                    | TION                                                      |                                       |        |
| FIVE-YEAR PROGRAM GOALS<br>For this item, the user will develop a SMART go                                                                                                    | al(s) for the next five years of the program. The program | m can also choose to continue/amend   |        |
| any of the goals from the Program Review Year<br>(i.e. SMART Goals) Please he sure to align each                                                                                                    | Five Update. Include action plans, timeline, responsible  | e parties, and anticipated outcome(s) |        |
| $B I \amalg x_{2} x^{2} I_{x} \text{lessed be sure to utility if each of the set of the set of$ | $\Rightarrow \square \square \Omega = Size - Si$          |                                       |        |
|                                                                                                    |                                                           |                                       |        |
| This is a test                                                                                                    |                                                           |                                       |        |
|                                                                                                    |                                                           |                                       |        |
|                                                                                                    |                                                           |                                       |        |
|                                                                                                    |                                                           |                                       |        |
|                                                                                                    |                                                           |                                       |        |
|                                                                                                    |                                                           |                                       | 4      |
|                                                                                                    |                                                           |                                       | _      |
|                                                                                                    |                                                           | Cancel changes Save draft Publis      | 2      |

Once you have completed your response proceed to the next section.

# **12. INSTRUCTIONAL UNITS RECOMMENDATIONS**

**DIRECTIONS:** Based on Program Enrollment Trends and Program Relevance, please write one of the following recommendations in the response textbox:

1. Program meets community/student needs and mission of the college.

2. Program meets the mission of the college but is currently unable to meet community/student demand and should be expanded.

3. Program modifications are needed in order to adequately serve community/student needs and mission of the college and should be referred to the program revitalization processes.

4. Program does not meet community/student needs and mission of the college and should be referred to the program revitalization process.

Once you are ready to enter your response, position your cursor in the textbox below the directions text.

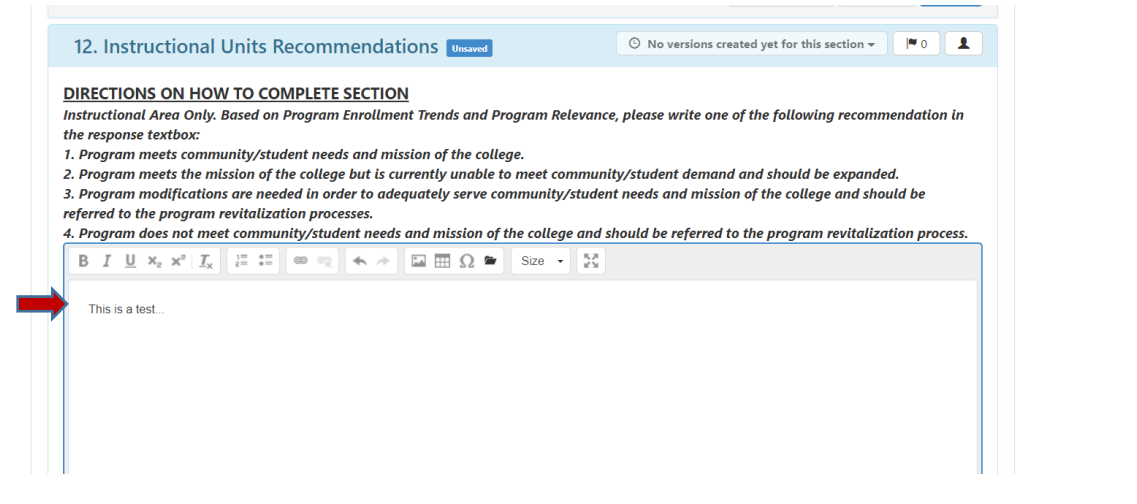

**FINAL STEP:** Once you have completed entering the information into the textbox and completed your entire Comprehensive Program Review, you are ready to "Publish" and submit for review and validation by the responsible administrator.

*Note:* IF YOU WOULD JUST LIKE TO SAVE YOUR WORK SO YOU CAN RETURN AND REVISE OR ADD CONTENT SELECT "SAVE ALL AS DRAFT".

At the top of the screen you will see a blue "Publish All" button, click on this button to submit your template.

| 11. Five-Year Program Goals 👻 Unsaved Sections                                                                                                    | Management <del>-</del>                            |                            | Save all a                | as draft Publish all |
|----------------------------------------------------------------------------------------------------|----------------------------------------------------|----------------------------|---------------------------|----------------------|
|                                                                                                    |                                                    |                            | Cancel changes Save       | e draft Publish      |
|                                                                                                    |                                                    |                            |                           |                      |
| 12. Instructional Units Recommend                                                                                                    | ations Unsaved                                     | O No versions creations    | ated yet for this section | - IM 0 1             |
|                                                                                                    |                                                    |                            |                           |                      |
| DIRECTIONS ON HOW TO COMPLETE SECTI                                                                                                    | ION                                                | ······                     | - 6 Al - 6 - 11           |                      |
| Instructional Area Only. Based on Program Enrolu<br>the response textbox:                                                                                                    | ment Trenas and Program Re                         | ievance, piease write one  | of the following recon    | nmenaation in        |
| 1. Program meets community/student needs and i                                                                                                    | mission of the college.                            |                            |                           |                      |
| 2. Program meets the mission of the college but is                                                                                                    | s currently unable to meet con                     | mmunity/student demand     | and should be expan       | ded.                 |
| 3. Program modifications are needed in order to a                                                                                                    | adequately serve community/                        | student needs and missio   | n of the college and s    | hould be             |
| eforred to the program revitalization processes                                                                                                    |                                                    |                            |                           |                      |
| referred to the program revitalization processes.<br>4. Program does not meet community/student nee                                                                                       | eds and mission of the college                     | e and should be referred t | o the program revital     | ization process.     |
| referred to the program revitalization processes.<br>4. Program does not meet community/student need<br>B I $\coprod x_e x^e   I_x \downarrow e := \blacksquare \otimes e = 4$            | eds and mission of the college                     | e and should be referred t | o the program revitali    | ization process.     |
| The program revitalization processes.<br><b>4.</b> Program does not meet community/student new<br><b>B</b> $I \sqcup x_s \times^s   I_x  $ $i = := \otimes e_2 \land \land$               | eds and mission of the college                     | e and should be referred t | o the program revitali    | ization process.     |
| <ul> <li>A. Program does not meet community/student net</li> <li>B I <u>U</u> ×<sub>a</sub> x<sup>a</sup> I<sub>x</sub> i: ::</li></ul>                                                   | eds and mission of the college<br>→ 🔛 🏛 Ω 🍽 Size → | e and should be referred t | o the program revitali    | ization process.     |
| A. Program does not meet community/student net<br>B I ∐ × <sub>a</sub> × <sup>a</sup> I <sub>x</sub> := := ∞ ¬ ←<br>This is a test.                                                       | eds and mission of the college<br>→ 🔛 🏛 Ω 🛎 Size → | e and should be referred t | o the program revital     | ization process.     |
| A. Program does not meet community/student net         B       I       II       Xa       Xa       III       IIII       IIIIIIIIIIIIIIIIIIIIIIIIIIIIIIIIIIII                               | eds and mission of the college                     | e and should be referred t | o the program revital     | ization process.     |
| A. Program does not meet community/student net         B       I       II       x <sub>a</sub> x <sup>a</sup> II       IIIIIIIIIIIIIIIIIIIIIIIIIIIIIIIIIIII                               | eds and mission of the college                     | e and should be referred t | o the program revital     | ization process.     |
| A. Program does not meet community/student net         B       I       II       x <sub>1</sub> x <sub>2</sub> II       III       IIIIIIIIIIIIIIIIIIIIIIIIIIIIIIIIIIII                     | eds and mission of the college<br>→ 🖬 🕅 Ω 🍽 Size → | e and should be referred t | o the program revital     | ization process.     |
| A. Program does not meet community/student net<br>B I <u>U</u> x <sub>a</sub> x <sup>a</sup> I <sub>x</sub> I <sup>±</sup> I <sup>±</sup> ∞ ∞ ∧ ∧<br>This is a test.                      | eds and mission of the college<br>→ 🖬 🕅 Ω 🍽 Size → | e and should be referred t | o the program revital     | ization process.     |
| A. Program does not meet community/student net<br>B I U X <sub>2</sub> X <sup>2</sup> I <sub>X</sub> I = II ∞ ∞ A ∧<br>This is a test.                                                    | eds and mission of the college<br>★ 🖬 🖽 Ω 🛎 Size → | e and should be referred t | o the program revital     | ization process.     |
| A. Program does not meet community/student net         B       I       U       x <sub>2</sub> x <sup>2</sup> I <sub>x</sub> III       IIII       IIIIIIIIIIIIIIIIIIIIIIIIIIIIIIIIIIII     | eds and mission of the college                     | e and should be referred t | o the program revital     | ization process.     |
| referred to the program revitalization processes. 4. Program does not meet community/student net B I U X <sub>2</sub> X <sup>2</sup> I <sub>X</sub> I I I I I I I I I I I I I I I I I I I | eds and mission of the collegu                     | e and should be referred t | o the program revital     | ization process.     |

Once you have "published" or submitted your program review update, you can return to this screen and click on the "Strategic Initiative Report" link under "Download" to download a PDF copy of your submitted program review update.

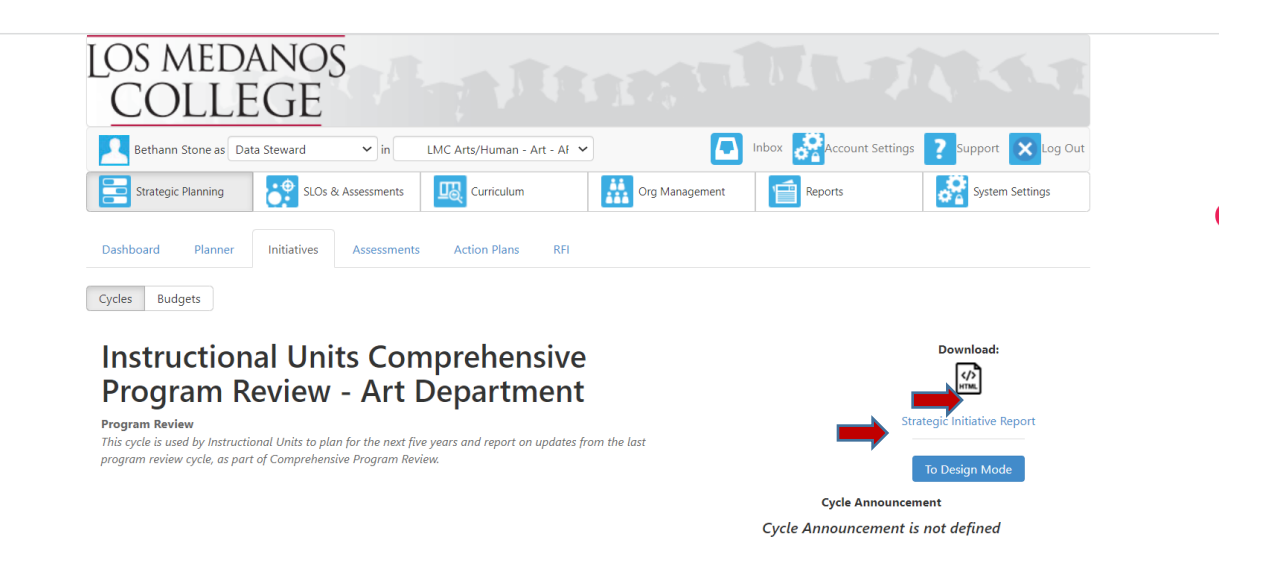

Once you click on the "Strategic Initiative Report" link the following screen will appear. Click on the blue "Print" button in the upper right-hand corner of the screen.

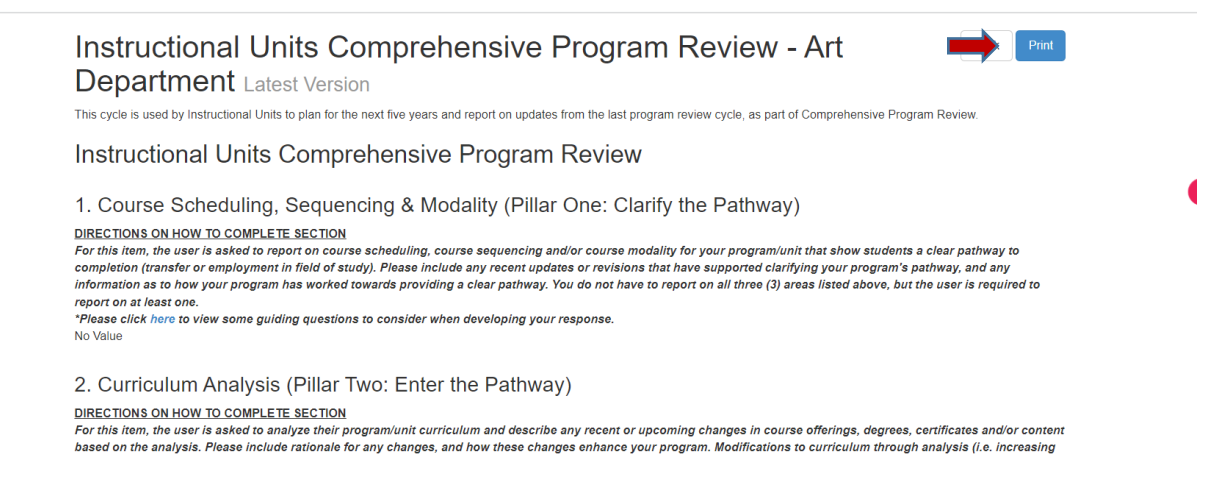

Once you click on the "Print" button the following screen will appear. Click on the Printer dropdown box and select "Save as a PDF" and then click on the blue "Save" button at the bottom right corner of the dialog box to save to your computer.

| vest & Pla | 8/12/22, 11:59 AM Strategic Initiative Report                                                                                                    | 4 | A.            |                             |          | Portal |
|------------|----------------------------------------------------------------------------------------------------|---|---------------|-----------------------------|----------|--------|
|            | Instructional Units Comprehensive Program Review - Art Department                                                                                                    |   | Print         | 3                           | pages    |        |
|            | The spin ward is functioned with spin to the settle spin are deputed and added to the the teat programmine spin, as part d'acquirement fragmentement<br>Instructional Units Comprehensive Program Review<br>1. Course Scheduling, Sequencing & Modality (Pillar One: Clarify the Pathway)<br><u>Bestration and add to consert actions</u>                                                                                                    |   | Destination   | Save as PDF                 | •        | 700    |
|            | completes in their or any process that of any (in their schedule are some capital or any one of their schedule are given approximation of the schedule are some capital or any one of the schedule are some capital or any of the schedule are some capital or any of the schedule are some ca         |   | Pages         | PL207-400MFP of Save as PDF | on LMCPI | rPFS1  |
|            | 2. Curriculum Analysis (Rilliar Two: Enter the Pathway)<br><u>Insertion on a second construct sector</u><br>Analysis of the Analysis of the appropriate (complete and exhibits an endor exhibits and exhibit and exhibit   |   | Layout        | Portrait                    | Ŧ        | 2      |
|            | 3. Program Enrolment Transfs (Pillar Three: Stay on the Pathway)<br><u>International and Tologen Tables and Tables</u><br>responses to a start the start three to a start three to a st  |   | More settings |                             | ~        |        |
|            | 4. Learning Assessment (Pillar Four: Ensure Learning):<br><u>International and a second and a second and a seco</u>   |   |               |                             |          |        |
|            | 5. 5. Program Redevances (PMar Turo: Enter the Pathnay)<br><b>Description</b> determined in the second of the regram to experime the second path and the second path of the path where the<br>rest of the second second second second second second second path and the second second second second second second<br>rest of the second second seco |   |               |                             |          |        |
|            | 6. Retention, Success and Outcomes (Pillars Three and Four)<br>https://lice.ekumespp.com/wikime/pagr/actionMethod+tolgage-ipplice-reportik-report/pplic/piki/Judri-5411627-0004-11e6-ae00-47825318cc5bakmi 10                                                                                                    |   |               | Save Ca                     | ancel    |        |

Should you have any questions, concerns and/or wish to schedule a virtual training session please contact BethAnn Stone at <a href="https://www.brobs.com">brobertson@losmedanos.edu</a>.